# Инструкция по работе с Электронной библиотекой НТБ БГТУ им. В. Г. Шухова

Электронная библиотека НТБ БГТУ им. В. Г. Шухова содержит электронные версии учебных пособий, методических указаний, монографий преподавателей БГТУ им. В. Г. Шухова, а также порядка 200 изданий других издательств.

После регистрации в системе, Вы попадаете в каталог.

| +       | Ключевое слово или фраза                                                                                                    |
|---------|----------------------------------------------------------------------------------------------------|
| ŧ       | Ополнительные параметры                                                                                                    |
| Каталог | Без картинок                                                                                                    |
| 60      | Найдено изданий: 5866, выводить по 50 ▼ 1 2 3 4 118 следую                                                                                                    |
| Корзина | Модификаторы для бетонов : лабораторный практикум : учебное пособие для обучающихся по направлению     подготовки 08.06.01 – Техника и технологии строительства направленности «Строительные материалы и     изделия»     читать  |
|         | Авторы: <u>Строкова В. В., Высоцкая М. А., Нелюбова В. В., Шеховцова С. Ю., Дмитриева Т. В.</u><br>Издательство: Изд-во БГТУ им. В. Г. Шухова<br>Год издания: 2018                                                                |
| Заказы  | В лабораторном практикуме представлены лабораторные работы по исследованию характеристик<br>наномодифицирующих добавок и их влияния на свойства различных видов бетонов. Описаны методы, материалы и<br>прибор                    |
| Книжная | Бухгалтерский учет в страховых организациях : методические указания к выполнению расчетно-графического задания для студентов заочной формы обучения направления 38.03.01 – Экономика профиля «Бухгалтерский учет, анализ и аудит» |
|         | Авторы: Счастливенко Е. В.<br>Издательство: Изд-во БГТУ им. В. Г. Шухова                                                                                                    |

## Поиск по ключевому слову или фразе

Это вариант, при котором поиск производится по фамилии автора, названию издания, интересующей Вас дисциплине или специальности, и т.д.

| 195                                               | БЕЛГОРОДСКИЙ ГОСУДАРСТВЕННЫЙ ТЕХНОЛОГИЧЕСКИЙ УНИВЕРСИТЕТ<br>ИМ. В. Г. ШУХОВА<br>ЭЛЕКТРОННО-БИБЛИОТЕЧНАЯ СИСТЕМА                                                                                                    | Разработано в БиблиоТех*                                                 |
|---------------------------------------------------|----------------------------------------------------------------------------------------------------|--------------------------------------------------------------------------|
|                                                   | Читатель Библиотел                                                                                                    | карь Издатель Личная                                                     |
| Катало                                            | Ключевое слово или<br>фраза<br>материаловедение<br>Дополнительные параметры<br>Без картинок                                                                                                    | Q Найти                                                                  |
| ¥.                                                | Найдено изданий: 105, выводить по 5 м                                                                                                    | 4 21 следующая                                                           |
| корзина<br>Сорзина<br>Заказы<br>Сорона<br>Книжная | <ul> <li>Каторы: <u>Боциан Л. Н., Огурцова Ю. Н., Кожухова Н. И.</u><br/>Издательство: Издательство БГГУ им. В. Г. Шухова<br/>Сод издания: 2016</li> <li>В методических указаниях представлена информация об организации и условиях прохождения всех видов практики. Предназначено для студентов направления 22.03.01 –<br/>Материаловедение и технологии материалов.</li> <li>Материаловедение и технологии материалов.</li> <li>Материаловедение и технологии материалов. Современной энергетики, специализация : Ядерная и радиационная безопасность на объектах<br/>использования ядерной энергии.</li> <li>Авторь:: <u>Баменко О. Д., Черкашина Н. И.</u><br/>Издательство: Издательство БГТУ им. В. Г. Шухова<br/>сод издания: 2018</li> </ul> | КАРТОЧКА<br>ЧИТАТЬ<br>КУПИТЬ КНИГУ<br>КАРТОЧКА<br>ЧИТАТЬ<br>КУПИТЬ КНИГУ |
|                                                   | Материаловедение : лабораторный практикум : учебное пособие для студентов очной и заочной форм обучения направления 27.03.01 – Стандартизация и метрология Авторы: Шопина Е. В., Стативко А. А. Издательство: Изд-во БГТУ им. В. Г. Шухова Год издания: 2018 Лабораторный практикум содержит сведения об основных свойствах металлов и сплавов, в том числе медных и антифрикционных, их структурах, маркировке и областях применения. Рассмотрены различные методы и                                                                                                    | КАРТОЧКА<br>ЧИТАТЬ<br>КУПИТЬ КНИГУ                                       |

Внимание! По номеру методички система не ищет – нужно знать точное название или автора.

### Поиск по дополнительным параметрам

Это вариант, при котором поиск может производиться сразу нескольким критериям: автору, названию издания, году выпуска и т.д. Для этого стоит открыть ссылку «Дополнительные параметры», находящуюся под строкой поиска по ключевому слову или фразе.

| 5AS     | БЕЛГОРОДСКИЙ ГОС УДАРСТВЕННЫЙ ТЕХНОЛОГИЧЕСКИЙ УНИВЕРСИТЕТ<br>ИМ. В. Г. ШУХОВА<br>ЭЛЕКТРОННО-БИБЛИОТЕЧНАЯ СИСТЕМА                                                                                                    |                                                                                                    | Раработано в Ш БиблиоТех*<br>ВЫХОД<br>Читатель Библиотекарь Издатель Личная |
|---------|----------------------------------------------------------------------------------------------------|----------------------------------------------------------------------------------------------------|-----------------------------------------------------------------------------|
|         | Ключевое слово или<br>фраза<br>Дополнительные параметры                                                                                                    |                                                                                                    | Q. Нойти                                                                    |
| Каталог | Без картинок<br>Название                                                                                                    | Издательство                                                                                                    |                                                                             |
| Корзина | Автор<br>Дмитриеза<br>В Рубрики                                                                                                    | Год выпуска<br>Пакеты                                                                                           | ISBN                                                                        |
|         | Найдено изданий: 12, выводить по 5 м                                                                                                    |                                                                                                    | 1 2 3 следующая                                                             |
| Заказы  | Модификаторы для бетонов : лабораторный практику<br>строительства направленности «Строительные матери<br>Авторы: <u>Строкова В. В., Высоцкая М. А., Нелюбова В. В., И</u><br>Издательство: Изд-во БГТУ им. В. Г. Шухова | <u>м : учебное пособие для обучающихся по направлени</u><br>иалы и изделия»<br>Jexoвцова С. Ю., Дмитриева Т. В. | ю подготовки 08.06.01 - Техника и технологии                                |
|         | Год издания: 2018                                                                                                    |                                                                                                    | Купить книгу                                                                |

**Внимание!** По умолчанию, на экран выводятся по пять найденных изданий на странице. Перейти на следующую страницу можно в правой части экрана, или Вы можете увеличить количество, чтобы все книги отображались на одной странице.

|         | ~ | Ключевое слово или<br>фраза                     |              |      | Q Найти         |
|---------|---|-------------------------------------------------|--------------|------|-----------------|
| Каталог |   | <u>Дополнительные параметры</u><br>Вез картинок |              |      |                 |
| 6       |   | Название                                        | Издательство |      |                 |
| D D     |   | Автор                                           | Год выпуска  | ISBN |                 |
|         |   | Дмитриева                                       |              |      |                 |
| Корзина | = | Рубрики                                         | Пакеты       |      |                 |
| $\sim$  |   |                                                 |              |      | $\frown$        |
|         |   | Найдено изданий: 12, выводить по 5 💌            |              |      | 1 2 3 слудующая |

#### Возможность скачивания издания

Некоторые авторы разрешают скачивать свои издания.

Чтобы проверить есть ли возможность скачать именно то издание, которое Вам необходимо, находите его, и напротив описания издания нажимаете зеленую кнопку «Карточка». Карточка дает полное представление об издании: автор, название книги, аннотация с указанием для кого данное издание рекомендовано (специальность, дисциплина), и т.д.

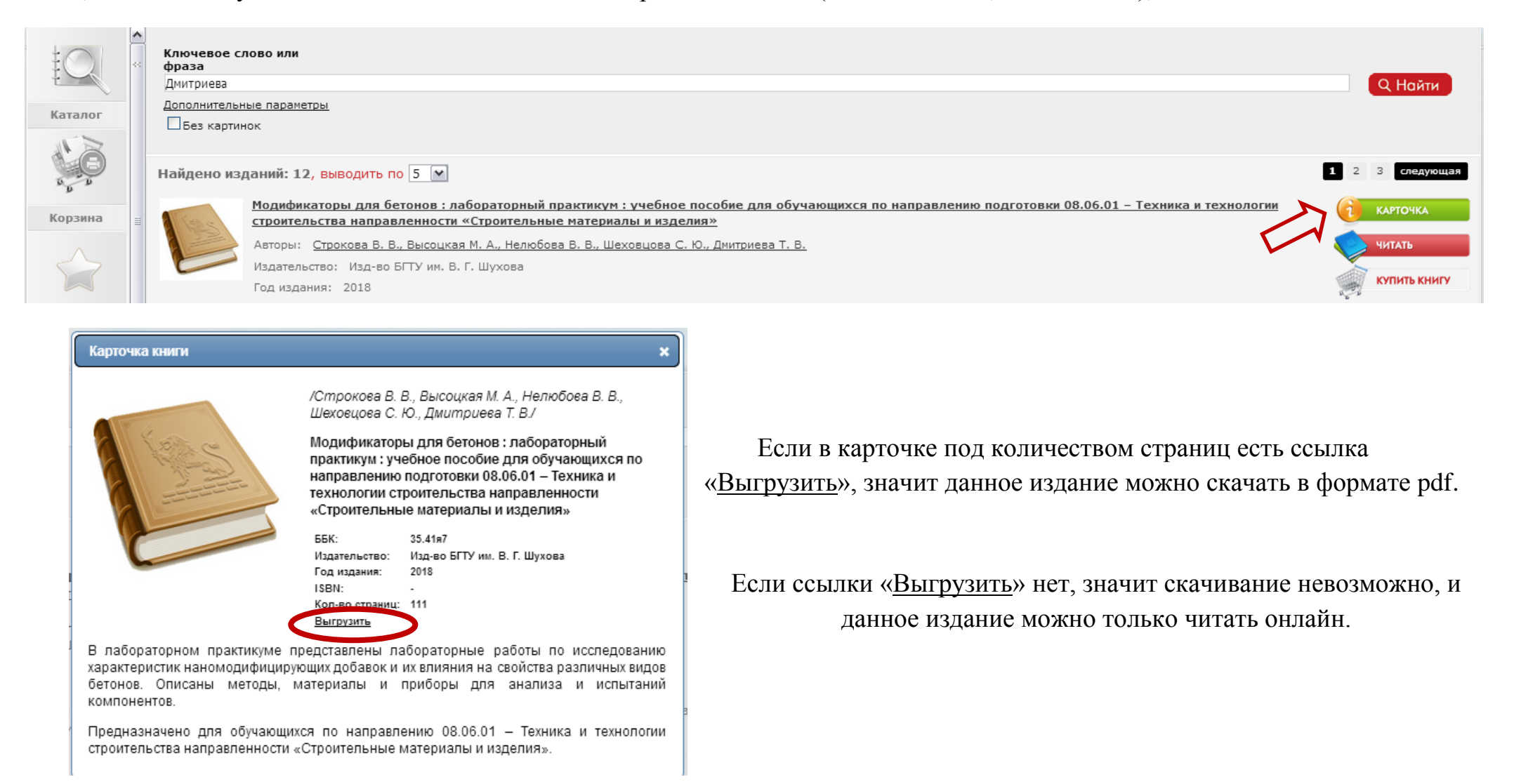

#### Чтение издания

Для чтения интересующего Вас издания, напротив его описания нажимаете красную кнопку «Читать».

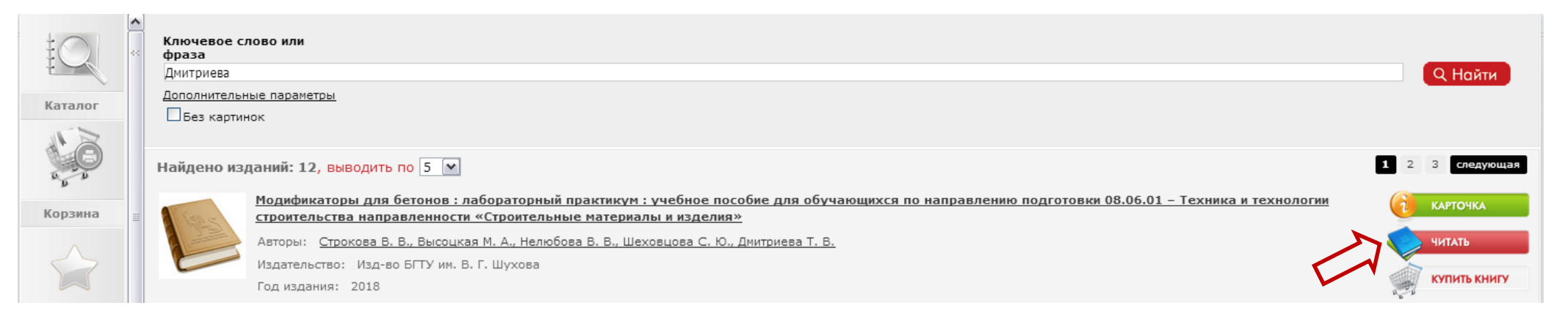

Внимание! В верхней части экрана, в адресной строке располагается ссылка на издание в электронном виде.

| C II C Inttps://elib.bstu.ru/Reader/Book/2019041016380557100000658940                                                                                                    | (90%)                   | C               | NK. |
|----------------------------------------------------------------------------------------------------|-------------------------|-----------------|-----|
| БЕЛГОРОДСКИЙ ГОСУДАРСТВЕННЫЙ ТЕХНОЛОГИЧЕСКИЙ УНИВЕРСИТЕТ<br>ИМ. В. Г. ШУХОВА<br>ЭЛЕКТРОННО-БИБЛИОТЕЧНАЯ СИСТЕМА<br>Читатель Библиотекарь I                                                                                                    | <b>Пре В</b><br>Издател | зыход<br>15 лич | ная |
| Модификаторы для бетонов : лабораторный практикум : учебное пособие для обучающихся по направлению по<br>каталог<br>Соста<br>Корзина<br>Соста<br>Корзина<br>Соста<br>Собразования<br>Соста<br>Корзина<br>Соста<br>Корзина<br>Соста<br>Корзина<br>Соста<br>Корзина<br>Соста<br>Корзина<br>Соста<br>Корзина<br>Соста<br>Корзина<br>Соста<br>Корзина<br>Соста<br>Собразования<br>Соста<br>Корзина<br>Соста<br>Корзина<br>Соста<br>Соста |                         |                 |     |
| Заказы<br>С МИЛЖИАЯ МОДИФИКАТОРЫ ДЛЯ БЕТОНОВ<br>Лабораторный практикум                                                                                                    |                         |                 |     |

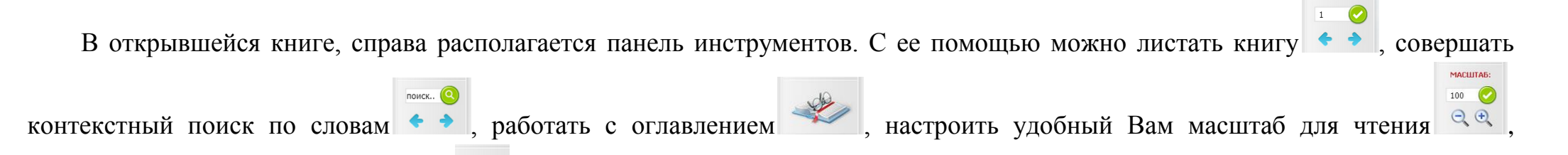

добавить издание на книжную полку 🦰 и т.д.

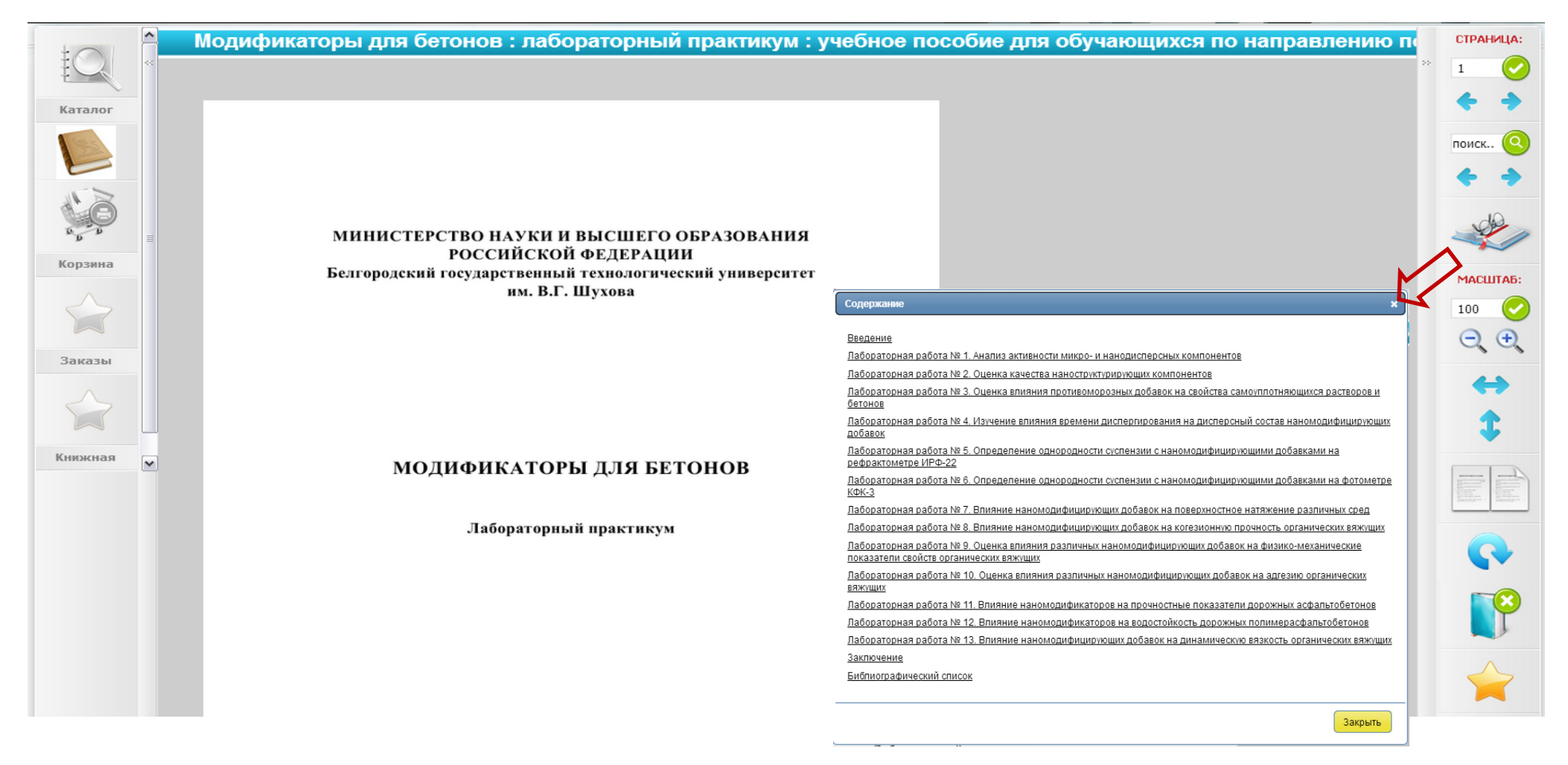